# Skapa ny utbildningsplan

#### Skapa nya utbildningsplaner vid KI

Utbildningsplaner fastställs av kommittén för utbildning på grundnivå och avancerad nivå (KU) efter att Fakultetsnämnden har inrättat ett program.

KU beslutar även om revideringar av utbildningsplaner.

## Programstruktur i Ladok för utbildningsplaner

Det finns två olika programstrukturer i Ladok som används för KI:s ordinarie utbildningsutbud:

- Program med inriktning
- Övriga program

### Viktigt att veta

#### Beskrivande text för program

Den beskrivande texten för program som visas på ki.se och antagning.se lagras på programmet men är inte en del av utbildningsplanen. Man kan arbeta med programmets beskrivande texter närsomhelst så snart utbildningsplanen är fastställd och beslutet dokumenterat i Ladok.

För att skriva den beskrivande texten måste man söka fram programmet och gå in i processen Revidera utbildningsplan, se den manualen.

#### Program med inriktningar

För program med inriktning måste programmets inriktningar skapas i samband med att programmets basdata och grunduppgifter läggs in.

## Processen i Ladok för att skapa ny utbildningsplan

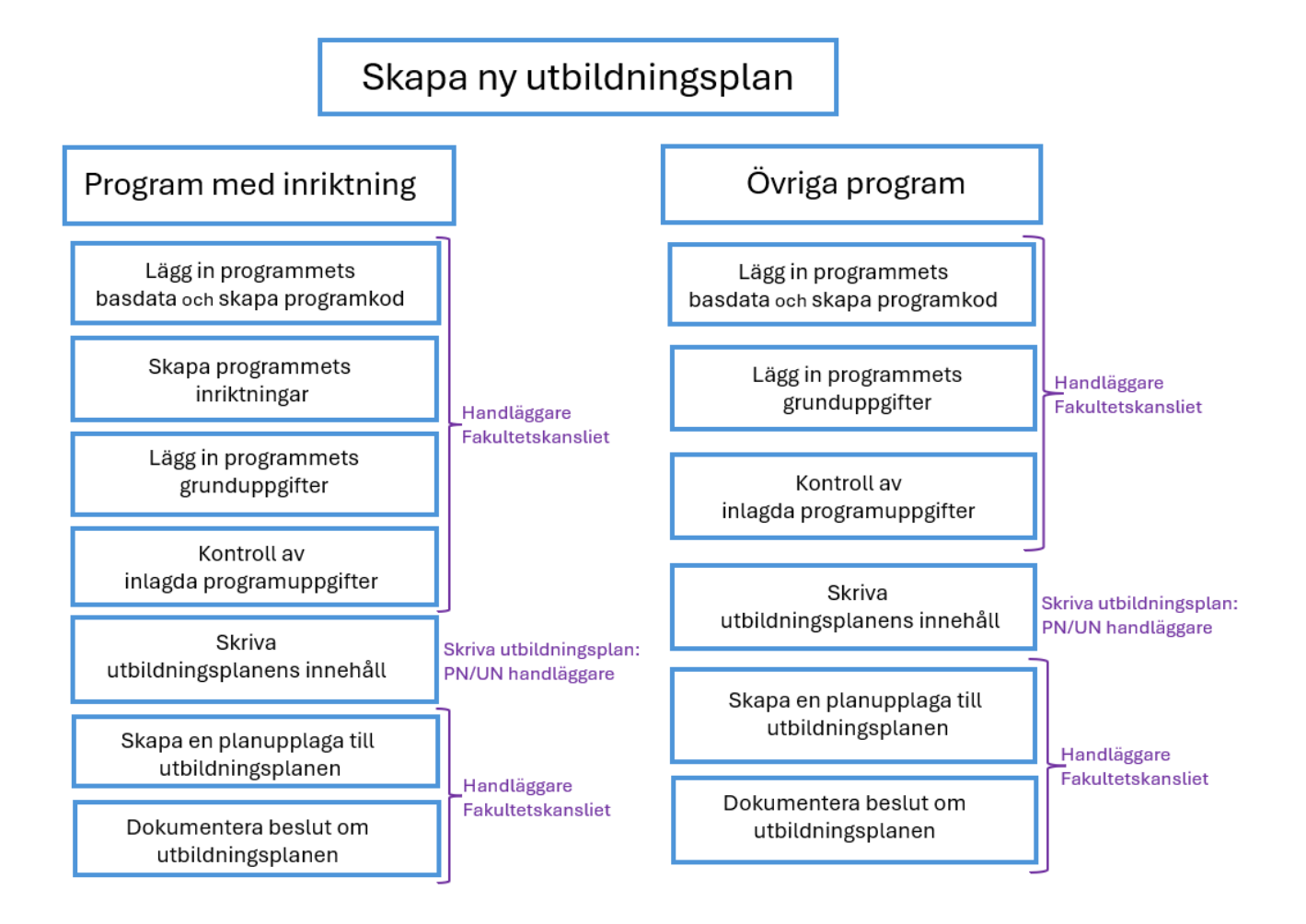

## Skapa ny utbildningsplan i Ladok

Gå in i fliken Utbildningsinformation

| LADOK              | Studie     | dokumentation        | Utbildn       | ingsinformati | on Uppf       | öljning    | Systemadm |
|--------------------|------------|----------------------|---------------|---------------|---------------|------------|-----------|
| Kurs, gru          | ndnivå     | Kurs, avancer        | ad nivå       | Kurs, forskar | nivå Pr       | ogram      | Kurspaket |
| Program<br>Program | m<br>Prog  | ramtillfälle         |               |               |               |            |           |
| Benämnir           | ng         |                      |               | Utb.kod       | Organ<br>Välj | isationser | nhet      |
| Avvecklad<br>Nej × | 1<br>~ 🔽 A | ktuell version       |               |               |               |            |           |
| Skapa p            | rogram     | Ny/Nytt program      | med guide     | )             |               |            |           |
| Benämn             | ing        |                      |               | Omf.          | Utb.kod       | Giltig fr. | o.m. Vers |
| Sök geno           | om att ang | je värden i sökfälte | en och klicka | a på "Sök"    |               |            |           |

Välj sedan fliken Program.

Klicka därefter på Ny/Nytt kurs med guide...

### Ange basuppgifter för programmet

För att kunna beställa en programkod måste vissa basuppgifter om programmet anges.

| Ny/Nytt program med            | guide ×                                                   |
|--------------------------------|-----------------------------------------------------------|
| 1 Giltig från – 2 Up           | ppgifter – (3) Förhandsgranska                            |
| Utbildningstyp                 | Program                                                   |
| Ange när version av utbildning | g är giltig från och med 🧕                                |
| Giltig fr.o.m. *               | HT2025 × ·                                                |
| Anteckning                     | Texten får vara maximalt 1000 tecken lång Max 1000 tecken |
|                                |                                                           |
| Avbryt                         | Nästa (Ctrl+S)                                            |

**Giltig fr.o.m** = Ange den termin när utbildningsplanen ska börja gälla. VTÅÅÅÅ = Vårtermin HTÅÅÅÅ = Hösttermin

Klicka Nästa...

| Ny/Nytt program med guide<br>Giltig från – 2 Uppgifter – 3 Förhandsgranska | Ladok - utbildning      |
|----------------------------------------------------------------------------|-------------------------|
| Preliminär svensk benämning *                                              |                         |
| Alla hjärtans dag                                                          | 17 / 120                |
| Preliminär engelsk benämning                                               |                         |
| Valentine's day                                                            | 15 / 120                |
| Välj organisationsenhet *                                                  |                         |
| KI Karolinska institutet $	imes \mathbf{v}$                                |                         |
| Omfattning (hp)                                                            |                         |
| 180                                                                        |                         |
|                                                                            |                         |
| Avbryt                                                                     | Tillbaka Nästa (Ctrl+S) |

### Fyll i:

Preliminär svensk benämning = Ange programmets svenska benämning
Preliminär engelsk benämning = Ange programmets engelska benämning
Välj organisationsenhet = Karolinska Institutet
Omfattning = Programmets totala omfattning

Klicka på Nästa...

| Ny/Nytt program med guide                                                                           | ×<br>granska            |                                     |
|----------------------------------------------------------------------------------------------------|-------------------------|-------------------------------------|
| Preliminär svensk benämning<br>Alla hjärtans dag<br>Preliminär engelsk benämning<br>Valentine's day |                         |                                     |
| Omfattning (hp)<br>180                                                                              |                         |                                     |
| Nuvarande status<br>Utkast                                                                          |                         |                                     |
| Utbildningstyp<br>2007PRG Program                                                                   |                         |                                     |
| <b>Utbildningsmall</b><br>Giltig från och med 2007-07-01 i version 2                                |                         |                                     |
| Version<br>1                                                                                        |                         |                                     |
| Giltig fr.o.m.<br>HT2025 Hösttermin 2025                                                            |                         |                                     |
| Organisationsenhet<br>KI Karolinska institutet                                                      |                         | Kontrollera de inlagda uppgifterna. |
| Avbryt                                                                                              | Ibaka Bekräfta (Ctrl+S) | Stämmer det, klicka på Bekräfta     |

Programmet är nu påbörjat och sparad i status utkast.

## Guiden i Ladok är därmed också startad

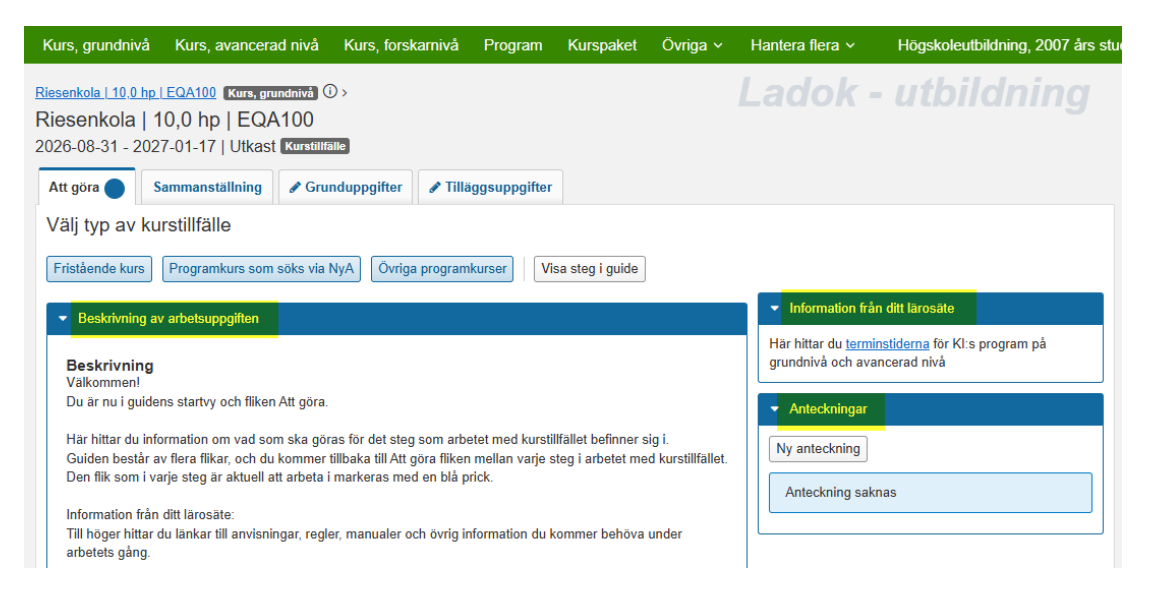

Du står nu i guidens startvy och ska här fortsätta att arbeta med kurstillfället.

## Att arbeta i guiden

Guide och information hittar du i fliken Att göra.

Överst i fliken beskrivs vad du ska göra och du ska där göra dina val. Under rubriken **Beskrivning av arbetsuppgiften** finns instruktioner som guidar dig vad som ska göras i varje steg.

#### Information från ditt lärosäte

Här hittar du länkar till anvisningar, regler, manualer och övrig information du kan behöva under arbetets gång.

#### Anteckningar

Här kan du lägga in anteckningar under arbetets gång. Kan användas som kom-ihåg-lappar för egen del eller för att kommunicera med andra personer som arbetar med kursplanen i samma guide. Anteckningarna försvinner när kursen är beslutad och klar

Flikar markerade med blå prick visar vilken/vilka flikar du ska arbeta i.

Klicka på **Visa steg i guide** för att se en överblick över de steg som ingår i guiden. Du ser då också var du befinner dig i processen.

För att fortsätta, läs och följ instruktionerna under Beskrivning av arbetsuppgiften...

## Söka fram utbildningsplanen för fortsatt arbete

Om du ska fortsätta arbetet efter att ha avbrutit arbetet med utbildningsplanen oavsett anledning eller ska börja skriva utbildningsplanens innehåll, skapa planupplaga och/eller dokumentera beslutet måste du först söka fram utbildningsplanen i rätt guide.

Det gör du genom att söka fram guiden för Ny kurspaketering under Pågående arbete.

Du söker fram en påbörjad guide genom att gå till fliken Utbildningsinformation.

| LADOK Stud      | iedokumentation | Utbildning   | gsinformation    | Uppföljning   | Systemadmin | nistra | ation      |                      |                |         |
|-----------------|-----------------|--------------|------------------|---------------|-------------|--------|------------|----------------------|----------------|---------|
| Kurs, grundniva | Kurs, avancer   | ad nivå K    | Kurs, forskarniv | /å Program    | Kurspaket   | Öv     | riga ∽     | Hantera flera 🗸      | Högsk          | oleutbi |
| Kurs arupa      | Inivå           |              |                  |               |             |        |            | Ange registreringsp  | period         |         |
| Ruis, grund     |                 |              |                  |               |             |        |            | Byt status på utbild | ningstillfälle |         |
| Kurs, grundniv  | kurstillfälle   | Individuellt | kurstillfälle    |               |             |        |            | Utannonsera          |                |         |
| Benämning       |                 |              | Utb.kod          | Organisations | enhet       | S      | tatus      | Avancerad sökning    |                |         |
|                 |                 |              |                  | Välj          | ```         |        | Utkast, På | Pågående arbete      |                | ~       |
| Aktuell versior |                 |              |                  |               |             |        |            | Utbudsomgång         |                |         |

Klicka sedan på Hantera flera och välj där Pågående arbete.

| Kurs, grundnivå Kurs, avancerad niv | å Kurs, forskarnivå | Program | Kurspaket | Övriga ~      | Hantera flera v |     | Högskoleutbik | dning, 2007 års | s studieordning 🗸 |
|-------------------------------------|---------------------|---------|-----------|---------------|-----------------|-----|---------------|-----------------|-------------------|
| Översikt                            |                     |         |           |               |                 |     |               |                 |                   |
| Guidetyp *                          | Organisationsenhet  |         |           | Utbildningsty | /psgrupp        | Ut  | förs av       |                 |                   |
| Ny kurspaketering 🛞                 | ✓ Valj              |         | ~         | Välj          |                 | ✓ \ | /alj          | $\sim$          | Sök Rensa         |
| Filtrera                            | Ł                   |         |           |               |                 |     |               |                 |                   |
| Utbildningsplanering                | ·                   |         |           |               |                 |     |               |                 |                   |
| Ny kurs                             |                     |         |           |               |                 |     |               |                 |                   |
| Ny kurspaketering                   |                     |         |           |               |                 |     |               |                 |                   |
| Ny kurspaketeringsversion           |                     |         |           |               |                 |     |               |                 |                   |
| Ny kurspaketversion                 |                     |         |           |               |                 |     |               |                 |                   |
| Ny kursversion                      |                     |         |           |               |                 |     |               |                 |                   |
| Ny modul                            |                     |         |           |               |                 |     |               |                 |                   |
| Nytt kurspaket                      |                     |         |           |               |                 |     |               |                 |                   |
| Nytt kurspaketeringstillfälle       |                     |         |           |               |                 |     |               |                 |                   |
| Nytt kurspakettillfälle             |                     |         |           |               |                 |     |               |                 |                   |
| Nytt kurstillfälle                  |                     |         |           |               |                 |     |               |                 |                   |
| Redigera befintlig                  | -                   |         |           |               |                 |     |               |                 |                   |
|                                     |                     |         |           |               |                 |     |               |                 |                   |

Det är obligatoriskt att ange ett alternativ under Guidetyp.

Klicka på listpilen och därefter listpilen vid utbildningsplanering för att alla olika guider för utbildningsplanering ska visas.

En ny utbildningsplan skapas i guiden **Ny kurspaketering**. Markera den guiden och klicka på Sök.

## **Ytterligare filtrering**

| versikt                        |                   |                                  |                           |                      |                                             |                                |                          | Ladok          | - utbi    |
|--------------------------------|-------------------|----------------------------------|---------------------------|----------------------|---------------------------------------------|--------------------------------|--------------------------|----------------|-----------|
| Guidetyp * Ny kurspaketering 🛞 |                   | Organisationsenhet<br>✓ Välj     | Utbildnin<br>Välj         |                      | typsgrupp U                                 | <mark>ltförs av</mark><br>Välj |                          | Visa avslutade | Sök Rensa |
|                                |                   |                                  |                           |                      |                                             | Anta                           | al träffar: 2            |                |           |
| Progress                       | Guidetyp          | Preliminär benämning/Beskrivning | Att göra                  |                      | Organisationsenhet                          | Senast ändrad                  | Åtgärd                   |                |           |
| •00000                         | Ny kurspaketering | Jorden runt                      | Upplägg av basdata        |                      | Institutionen för fysiologi och farmakologi | 2025-01-28 14:42:54            | Välj 🗸                   |                |           |
| ••                             | Ny kurspaketering | Alla hjärtans dag                | Dokumentera beslut om uti | <u>bildningsplan</u> | Karolinska institutet                       | 2025-01-29 08:45:25            | Avbryt proce<br>Historik | ess            |           |

Utöver guidetyp kan man också filtrera på: Organisationsenhet = institution

**Utbildningstypsgrupp** = Välj t ex Uppdragsutbildning om du endast vill söka pågående arbeten inom uppdragsutbildning.

**Utförs av** = vilken roll i processen som har något att göra, t ex Handläggare Fakultetskansliet eller Skriva utbildningsplan.

I sökresultatet får du en överblick över det pågående arbetet. I kolumnen **Åtgärd** kan du se historiken för guiden (vem som avklarat/avslutat resp. steg), och även avbryta processen.

OBS! Väljer man att avbryta processen när programmet har fått en utbildningskod (programkod) är den koden förbrukad.

När du hittat rätt guide **Klicka på länken i Att göra kolumnen** för att gå vidare till in till guiden och fortsätta arbetet.